## 修改 Firefox 37 版以上設定之操作說明

(1) 畫面一,在Firefox空白網址上打入 about: config,按 Enter。

在出現警訊"隨便亂搞會讓保固失效"畫面上,點選藍色"我發誓,我一定會小心的"。 (2)畫面二,在一長串參數(以英文字母排序)畫面,找到 security.tls.version.max 點 兩下,將設定值修改為1,重新開啓 Firefox,即可以正常瀏覽使用 NDDS 系統。

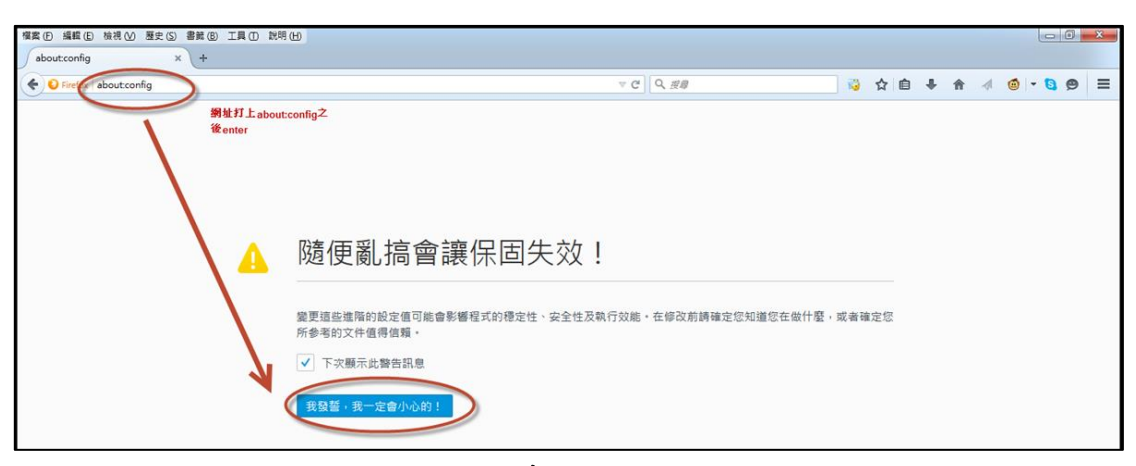

畫面一

| 模案 (F) 編輯 (E) 檢視 (V) 歴史 (S) 書競 (B) 工具 (E) 説明 (H)     |                    |     |       |      |     |          |     | 00    | × |
|------------------------------------------------------|--------------------|-----|-------|------|-----|----------|-----|-------|---|
| ▲ 不受信任的連線 × aboutconfig × +                          |                    |     |       |      |     |          |     |       |   |
| Certification Street Config                          |                    |     | ▽ ℃   | NG 🔂 | • ₽ | <b>†</b> | 1 1 | - 🛯 😕 | ≡ |
| 搜尋(E): tis 利用關鍵字tis篩强參數                              |                    |     |       |      |     |          |     |       | × |
| 偏好設定名稱                                               | ▲   狀態             | 類型  | 值     |      |     |          |     |       |   |
| devtools.remote.tls-handshake-timeout                | 預設值                | 整數  | 10000 |      |     |          |     |       |   |
| network.http.spdy.enforce-tls-profile                | 預設值                | 真假值 | true  |      |     |          |     |       |   |
| network.proxy.proxy_over_tls                         | 預設值                | 真假值 | true  |      |     |          |     |       |   |
| security.tls.insecure_fallback_hosts                 | 預設值                | 字串  |       |      |     |          |     |       |   |
| security.tls.insecure_fallback_hosts.use_static_list | 預設值                | 真假值 | true  |      |     |          |     |       |   |
| security.tls.unrestricted_rc4_fallback               | 預設值                | 真假值 | true  |      |     |          |     |       |   |
| security.tls.version.fallback-limit                  | 預設值                | 整數  | 3     |      |     |          |     |       |   |
| security.tls.version.max                             | 使用者設定              | 差數  | 1     |      |     |          |     |       |   |
| security.tls.version.min                             | 預設值                | 整數  | 1     |      |     |          |     |       |   |
| services.sync.prefs.sync.security.tls.version.max    | 預設值                | 真假值 | true  |      |     |          |     |       |   |
| services.sync.prefs.sync.security.tls.version.min    | 預設值                | 真假值 | true  |      |     |          |     |       |   |
| 「「「「」」「「」」「「」」「」」「「」」「」」「「」」「」」「」」「」」「」              | 個選項,每個都點兩下,<br>值為1 | 修改  |       |      |     |          |     |       |   |

畫面二